# IP 18 Инструкция за работа

#### 1. Технически характеристики

|            | Сензор                        | 1/3" Color CMOS Sensor                                                       |
|------------|-------------------------------|------------------------------------------------------------------------------|
|            | Резолюция                     | 720P 1280*720 (30fps)                                                        |
| Сензор     | Лещи                          | f: 3.6 mm, F:2.0 (IR Lens)                                                   |
|            | Мин. осветеност               | 0.5Lux                                                                       |
|            | Ъгъл на видимост              | 140 градуса                                                                  |
|            | Вход                          | Вграден микрофон                                                             |
| Аудио      | Изход                         | 1 канал аудио изход                                                          |
|            | Аудио компресия               | 6.711                                                                        |
|            | Компресия                     | H.264, MJPEG                                                                 |
|            | Кадри                         | 30fps(VGA),30fps(QVGA)                                                       |
| Видео      | Резолюция                     | 1280*720 (30fps), 640*368 (30fps) ■ 320*208 (30fps)                          |
|            | Завъртане на<br>изображението | вертикално / хоризонтално                                                    |
|            | Light Frequency               | 50Hz, 60Hz, outdoor                                                          |
|            | Видео настройки               | Brightness, Saturation, Contrast, Hue                                        |
|            | Мрежов интерфейс              | Вграден 10/100Mbps,Auto MDI/MDIX , RJ-45 конектор                            |
|            | Поддържани протоколи          | TCP/IP HTTP DNS DHCP PPPoE SMTP FTP SSL TFTP NTP ARP/RARP NFS RTSP RTP RTCP. |
| Свързаност | Ниво на компресия             | 128Kbps~4Mbps                                                                |
|            | Безжичен стандарт             | IEEE 802.11b/g/n                                                             |
|            | Скорост на предаване          | 802.11b: 11Mbps (Max.), 802.11g: 54Mbps (Max.) 802.11n: 150Mbps (Max.)       |
|            | Защита                        | WEP & WPA WPA2 Encryption                                                    |
|            | Напрежение                    | DC 5V/2.0A                                                                   |
| Захранване | Консумация                    | 7 W (Max.)                                                                   |

|                     | Работна температура          | 0° ~ 55°C (14°F ~ 131 °F)                                     |
|---------------------|------------------------------|---------------------------------------------------------------|
| Експлоатация        | Работна влажност             | 20% ~ 85%                                                     |
| EKCIDIOATALUM       | Температура на<br>съхранение | -10°C ~ 60° (14°F ~ 140°F)                                    |
|                     | Влажност при<br>съхраняване  | 0% ~ 90%                                                      |
|                     | CPU                          | 2.0GHz или повече (препоръчително 3.0GHz)                     |
|                     | Памет                        | 256MB или повече (препоръчително 1.0GHz)                      |
| Системни изисквания | Видео карта                  | 64М или повече                                                |
|                     | Поддържани OS                | Microsoft Windows 2000/XP/Vista/7                             |
|                     | Browser                      | IE6.0/7.0/8.0/Firefox/Safari/Google chrome и други стандартни |

#### 2. Инсталация и настройки

#### Системни изисквания:

Операционна система: Windows 2000 / XP / Vista / 7 Мрежов протокол: TCP/IP Мрежова структура: Всички 10/100M LAN мрежи Browser: Internet Explore 6.0 и нагоре.

### 2.1. Свързване с мрежата

#### Вътрешни и външни мрежи:

**Вътрешна мрежа:** IP камерата и компютъра са в една и съща мрежа и техните IP адреси са от един и същи порядък, като свързването им можете да видите на следващата картинка.

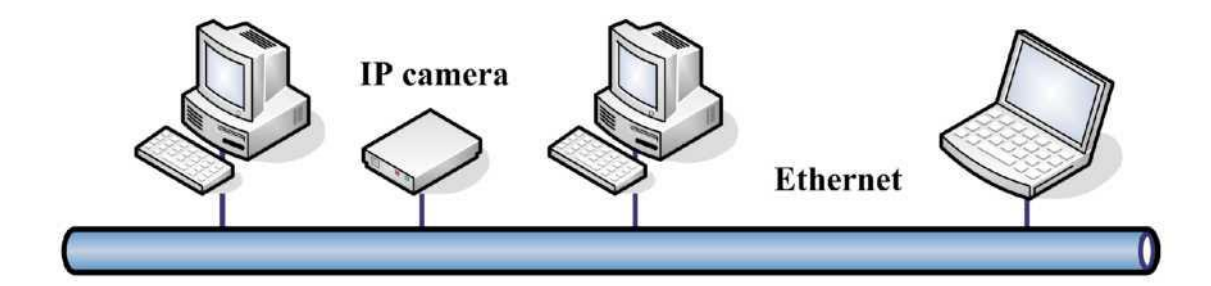

#### Външна мрежа: тук има два варианта

(1) IP камерата е свързана към Интернет чрез рутер и получава от него IP, а потребителя се свързва с рутера, който го пренасочва към камерата. Този начин на свързване е на следващата картинка:

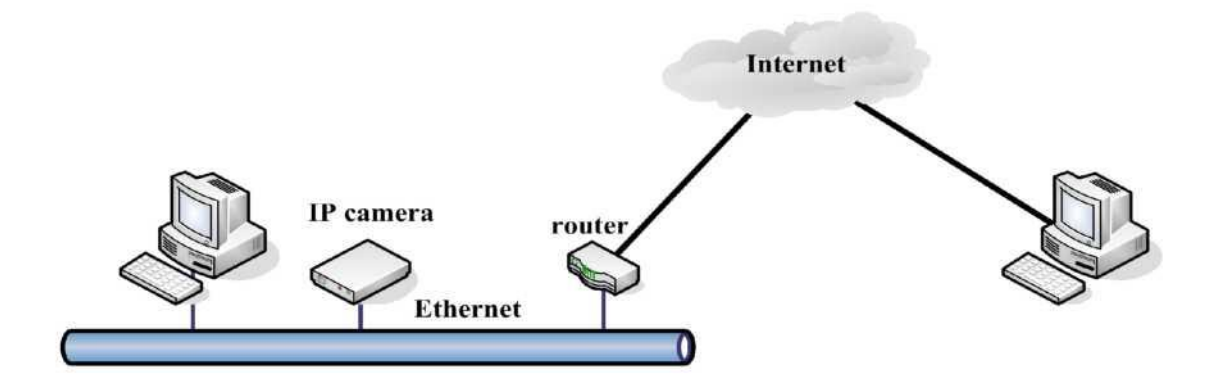

(2) IP камерата е свързана директно с Интернет. IP адреса се получава директно от Интернет доставчика и само трябва камерата да се включи в мрежата.

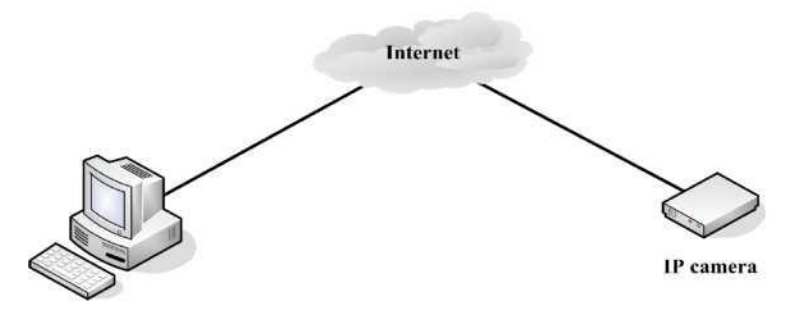

## 2.2. Настройки ІЕ

OCX контролите ще бъдат свалени автоматично след като потребителя се логне към IP камерата. След това трябва да бъдат разрешени ActiveX контролите като изпълните следните стъпки:

1. Спрете защитната стена на вашия компютър.

2. Променете ActiveX настройките по следния начин: "IE" browser > "Tool" > "Internet Options" > "Security"> "Custom Level" > "ActiveX control and Plug-ins", всички ActiveX опции трябва да бъдат на "Enable",

особено следните:

Enable: Download unsigned ActiveX controls

Enable: Initialize and script ActiveX controls not marked as safe

| • 4 × 5 ling                                                                                                    | ρ.                                                   | General Security Invacy Content Connections Programs Advanced                                                                                                    |
|----------------------------------------------------------------------------------------------------|------------------------------------------------------|----------------------------------------------------------------------------------------------------|
| <ul> <li>Normation</li> <li>Normation</li> <li>Reopen Last Browsie</li> <li>Reopen Last Browsie</li> <li>Pop-up Blocker</li> <li>Manage Add-ons</li> <li>Work Offline</li> <li>Compatibility View Compatibility View Compatibility View S</li> <li>Full Screen<br/>Toolbars<br/>Explorer Bars</li> <li>Developer Tools<br/>Suggested Stes</li> <li>Internet Options</li> </ul> | Safety • Tools • • • • • • • • • • • • • • • • • • • | 2         Select a zone to view or change security settings.         Internet         Local intranet         This zone is for Internet websites, except those lated in trusted and restricted zones.         Star         Star         Star         Alowed levels for this zone:         Alowed levels for this zone:         Alowed levels of the downloading potentially unsafe         OK       Cancel         Apply |

| Settings                                                                                                    | Display video and animation on a webpage that does not use .                                                                                                    |
|----------------------------------------------------------------------------------------------------|----------------------------------------------------------------------------------------------------|
| ActiveX controls and plug-ins  Adow previously unused ActiveX controls to run without pro  Brable Adow Sorphets  Brable Enable Brable Brable | Desble     Desble     Download signed ActiveX controls     Download signed ActiveX controls     Download unugned ActiveX controls     Download unugned ActiveX controls     Dosble     Enable     Download unugned ActiveX controls     Dosble     Dosble     Dosble     Download unugned ActiveX controls     Dosble     Dosble     Dosble     Prompt     Initialize and unpt ActiveX controls not marked as safe for s     Dosble     Dosble     Prompt     Initialize and unpt ActiveX controls not marked as safe for s     Dosble     Prompt     Prompt     Montple     Montple     Initialize and unpt ActiveX controls not marked as safe for s     Dosble     Prompt     Initialize and unpt ActiveX controls not marked as safe for s     Dosble     Prompt     Initialize and unpt ActiveX controls not marked as safe for s     Dosble     Prompt     Initialize and unpt ActiveX controls not marked as safe for s     Dosble     Prompt     Initialize and unpt ActiveX controls not marked as safe for s     Dosble     Prompt |
| *Takes effect after you restart Internet Explorer                                                                                                    | *Takes effect after you restart Internet Explorer                                                                                                    |
| Reset custom settings<br>Reset to: Medium-high (default)                                                                                                    | Reset custom settings<br>Reset to: [Medium-low (default) • Reset                                                                                                    |
|                                                                                                    | •_ <b>-</b>                                                                                                    |

In addition: you can also click "Start" menu>"Internet Explorer", choose "Internet attributes" to enter, or via "Control Panel" >"Internet Explorer", enter to Security setting.

## 2.3. UPnP Service

UPnP ще Ви помогне да намирате по-бързо камерата в мрежата. Затова се уверете, че UPnP на вашата операционна система е включен.

### 2.4. Откриване на IP адреса на камерата

1: Използвайте инструмента "SearchlPCam.exe" от диска за да откриете IP адреса на камерата от Вашата LAN мрежа.

| ) 🕗 – 🚺 🕨 rbin     | 2                                     | ✓ 49 Search rbini | 2                  |
|--------------------|---------------------------------------|-------------------|--------------------|
| Organize 🔻 🛛 Inclu | ude in library 🔹 Share with 🔹 New fol | der               | ) III • III        |
| 🔆 Favorites        | Name                                  | Date modified     | Type S             |
| E Desktop          | 🤄 SearchIPCam                         | 2010/7/23 17:27   | Application        |
| Downloads          | E SearchIPCam                         | 2010/8/3 11:59    | Configuration sett |
| Libraries          |                                       |                   |                    |
| Music<br>Pictures  |                                       |                   |                    |
| Videos             | •                                     | m                 |                    |
| 2 items            |                                       |                   |                    |

2: Стартирайте **"Search IPCam"** и списъка на IP адресите камерите и техните MAC адреси ще се покажат в прозореца, показан на картинката. Ако искате да обновите прозореца натиснете "Search" отново.

| Nane                                | IP Address                                      | MAC Address                                                 | Gateway                                            | Web Port         | Bata Port               |
|-------------------------------------|-------------------------------------------------|-------------------------------------------------------------|----------------------------------------------------|------------------|-------------------------|
| IP Camera<br>IP Camera<br>IP Camera | 192.168.1.211<br>192.168.1.213<br>192.168.1.205 | 00:11:22:33:44:58<br>00:11:22:33:44:13<br>00:E0:4C:81:65:7F | 192, 168, 1, 1<br>192, 168, 1, 1<br>192, 168, 1, 1 | 211<br>213<br>80 | 38401<br>38401<br>38401 |
|                                     |                                                 |                                                             |                                                    |                  |                         |
|                                     |                                                 |                                                             |                                                    |                  |                         |
|                                     |                                                 |                                                             |                                                    |                  |                         |
|                                     |                                                 |                                                             |                                                    |                  |                         |
|                                     |                                                 |                                                             |                                                    |                  |                         |
|                                     |                                                 |                                                             |                                                    |                  |                         |

Figurel .6

3: Изберете IP-то на Вашата камера и натиснете **"Login"** или просто кликнете два пъти върху нея за да стартирате входния IE интерфейс.

| Login                        |                                        | Language English 💌 |
|------------------------------|----------------------------------------|--------------------|
| <b>\$</b>                    | User<br>Password<br>Login Mobile Ph    | hone               |
| Prompt.                      |                                        |                    |
| 1. Case sensitive.           |                                        |                    |
| 2. Mobile Phone (For Br      | owser that supports Javascript).       |                    |
| 3. Please download and       | complete the installation of Plug-in   | Lord OCX           |
| if your first sign in or sig | gn in does not properly display video. | LOAD OCA           |

## **2.5.** Инсталиране на ОСХ ActiveX

След като го свалите,

За да инсталирате OCX ActiveX, при първото си влизане натиснете бутона за да свалите софтуера.

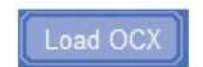

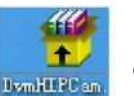

стартирайте с двоен клик и той автоматично ще се инсталира.

Когато ОСХ се инсталира напишете потребителското име и паролата за достъп до IP камерата.

## 3. Работа със софтуера (ІЕ браузър)

От падащото меню изберете предпочитания от вас език и попълнете потребителско име и парола в съответните прозорци, след което натиснете бутона **"Login".** Фабричните настройки на камерата за име и парола са:

User name: admin

|               | Login                                                                                                    |                                                                                                    | Language English 👻 |
|---------------|----------------------------------------------------------------------------------------------------|----------------------------------------------------------------------------------------------------|--------------------|
|               | <b>\$</b>                                                                                                    | User<br>Password<br>3 - Login Mobile P                                                                        | 2 1                |
|               | Prompt:<br>1. Case sensitive.<br>2. Mobile Phone (For Brow<br>3. Please download and or<br>if your first sign in or sign | wer that supports Javascript).<br>complete the installation of Plug-in<br>in does not properly display video. | Load OCX           |
| Language Engl | ish 💽 . Избор на език                                                                                                    | X                                                                                                    |                    |
| Mobile Phone  | Сложете отметка, акс                                                                                                    | о ползвате софтуера през мобилен тел                                                                          | ефон               |
| Load OCX      | За инсталиране на ОСХ                                                                                                    |                                                                                                    |                    |
| Login : 3     | а да влезете в системата                                                                                                 |                                                                                                    |                    |
|               |                                                                                                    | Network Video Server                                                                                          |                    |

## 3.1. Основни функции

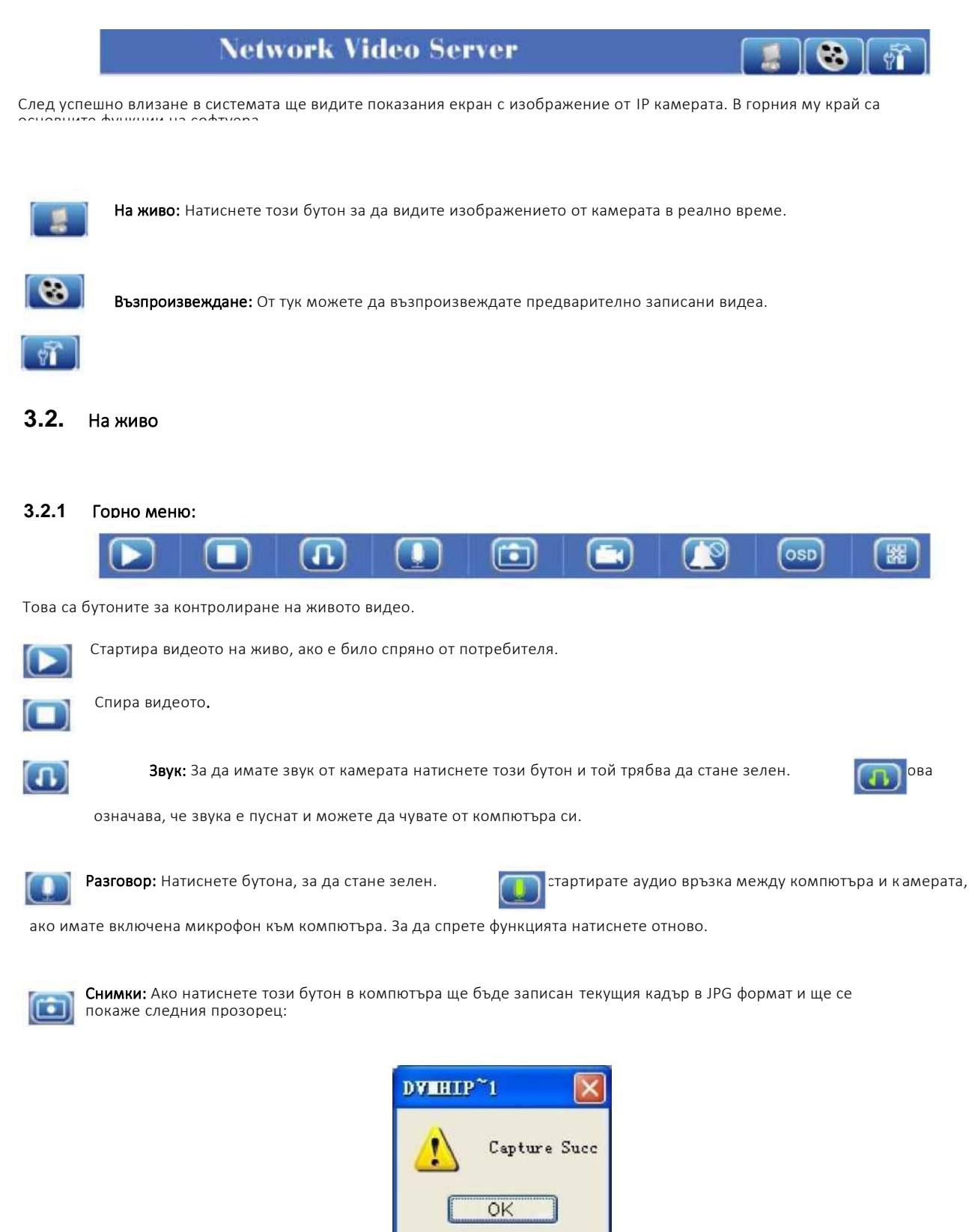

който указва, че снимката успешно е съхранена.

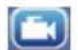

Видео: Този бутон е за ръчно стартиране на видео запис. Щом стане зелен

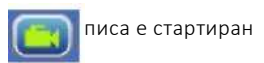

и се съхранява в AVI формат. Повторно натискане на бутона спира записа.

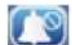

Спиране на алармата: Служи за ръчно спиране на алармата, което се потвърждава с прозорец.

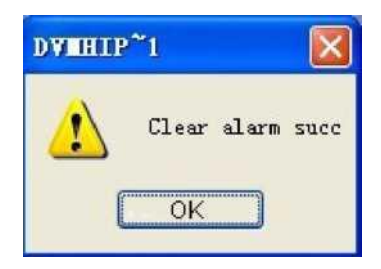

OSD Настройки на надписите на екрана (OSD): Натиснете бутона за да влезете в менюто за настройка на надписите.

| OSD       | Silver 🔽 |
|-----------|----------|
| Frequency | 50HZ     |
| Mirror    |          |
| Flip      |          |
|           | 🖾 Close  |

Можете да избирате цвета на надписите,

| OSD       | Silver     | V |
|-----------|------------|---|
|           | Disabled   |   |
| rrequency | Black      |   |
| Winner    | Red        |   |
| MILLOI    | Green      |   |
| Flin      | Blue       |   |
| TIT       | Purple     |   |
|           | Gray       |   |
|           | Silver     |   |
|           | Yellow     |   |
|           | Olive      |   |
|           | Turquoise  |   |
|           | White      |   |
|           | Light Blue |   |

| OSD       | Silver       | V |
|-----------|--------------|---|
| Frequency | 50HZ         | ⊽ |
| Mirror    | 50HZ<br>60HZ |   |
| Flip      | Outdoor      |   |

Figure2.6

честотата,

| OSD       | Silver 🔽 |
|-----------|----------|
| Frequency | 50HZ     |
| Mirror    |          |
| Flip      |          |

и завъртане на екрана.

**Цял екран:** натиснете бутона, за да виждате изображението от камерата на цял екран. искате да излезете от този режим натиснете бутона в горния край.

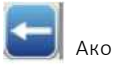

### 3.2.2 Меню за управление:

В лявата част на екрана има няколко бутона за управление на изображението.

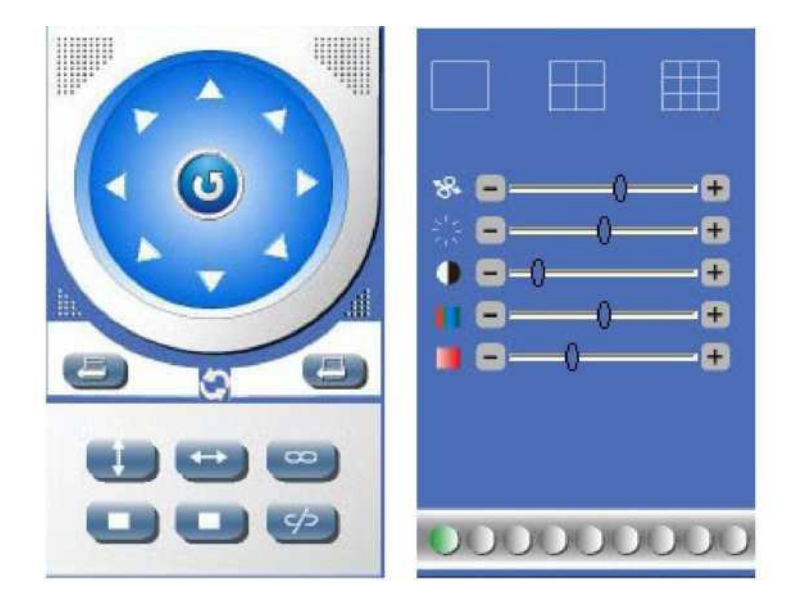

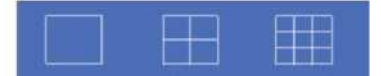

От това меню можете да избирате колко камери да виждате на екрана.

избрания вариянт се оцветява в червено

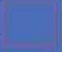

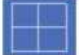

Натиснете този бутон, ако искате да наблюдавате картина от четири камери

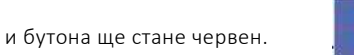

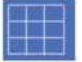

: Изберете да гледате девет камери с този бутон.

Забележка: Ако искате да гледате четири или девет камери трябва да ги настроите първо в менюто Multi-Device.

| * =          | 0  | -•• |
|--------------|----|-----|
| ::: <b>=</b> | 0  | -+  |
| • =-0-       |    | -+  |
| II 🗆 —       | -0 | -•  |
|              | 0  | -+  |

От това меню можете да настроите желаните от Вас цвят, контраст, яркост и т.н.

В долния край на прозореца имате девет икони, които веднага Ви дават информация за състоянието на всяка каме ра.

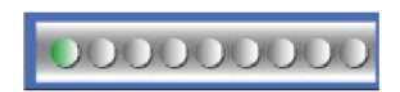

Сив: означава, че няма включена камера на този канал

Зелено: на този канал има включена камера и тя работи нормално

Червено: този канал се записва в момента

Жълто: липсва връзка с основното устройство

## 4. Настройки

В менюто за настройките на камерата влизате с натискане на бутона в горния десен ъгъл. В левия край на новоотворения прозорец са допълнителните настройки на камерата.

## 4.1. Информация за устройството

В това меню можете да видите информация за камерата и можете да промените името на камерата.

|                                                 | Netwo         | rk Video Server                 |         |
|-------------------------------------------------|---------------|---------------------------------|---------|
| >[                                              | Device Info   |                                 |         |
| Bevice Info<br>Video Info                       | Device ID     | 001122330230                    | 1       |
| Audio Settings<br>Motion Detection              | Device Client | 1. 3, 5, 7                      |         |
| Alarm Settings                                  | Device Host   | 1.0.0                           |         |
| Basic Network Settings<br>Wireless Ian Settings | Description   | IP Camera                       |         |
| WPMP Settings                                   | IP Address    | 192, 168, 1, 230                |         |
| Cruise Settings                                 | UPNP Status   | Failed.                         | Save    |
| Indicator Settings<br>User Hunage               | DDNS Status   | Failed http://abc.aipcam.com:80 | Refresh |

#### 4.2. Видео информация

От тук можете да променяте резолюцията, кадрите, които се излъчват в секунда и качеството на изображението.

|                        | 21 - 1 - 1 - 1 - 1 - 1 - 1 - 1 - 1 - 1 - |              |        |
|------------------------|------------------------------------------|--------------|--------|
| >\                     | /ideo Info                               |              |        |
| Device Info            |                                          |              |        |
| Video Info             | Main-Stream                              |              |        |
| Audio Settings         | Resolution                               | 640*480      |        |
| Motion Detection       | Frame Rate                               | 25           |        |
| Alarm Settings         |                                          | 20           |        |
| Basic Network Settings | Bit Rate 🔲                               | 384Kb/s      |        |
| Wireless Lan Settings  | Image Quality                            | Cood         |        |
| UPMP Settings          | image equility                           | 0000         |        |
| Cruise Settings        | Sub-Stream                               |              |        |
| Indicator Settings     | Resolution                               | 320*240      |        |
| User Manage            | Frame Rate                               | 25           |        |
| Log                    | riano naco                               | 20           |        |
| Date Time Settings     | Bit Rate                                 | 384Kb/s      |        |
| Multi-Device Settings  | T                                        |              |        |
| Mail Service Settings  | inage Quality 💟                          | Good         |        |
| FTP Service Settings   | Initial-Stream                           |              |        |
| SD-Card Info           | 🗹 Main-Stream                            | 🔲 Sub-Stream | Save   |
| Local Settings         |                                          |              | Update |
| System Tool            |                                          |              |        |

## 4.3. Аудио настройки

| >A                        | Audio Settings     |        |
|---------------------------|--------------------|--------|
| Device Info<br>Video Info |                    |        |
| Audio Settings            | 🕑 Built-in headset | Save   |
| Motion Detection          | Enternal handant   | Indate |
| Alarm Settings            | C External neadset | opuaco |
| Basic Network Settings    |                    |        |

Тук можете да избирате между вградените или външни аудио устройства.

## 4.4. Детектор за движение

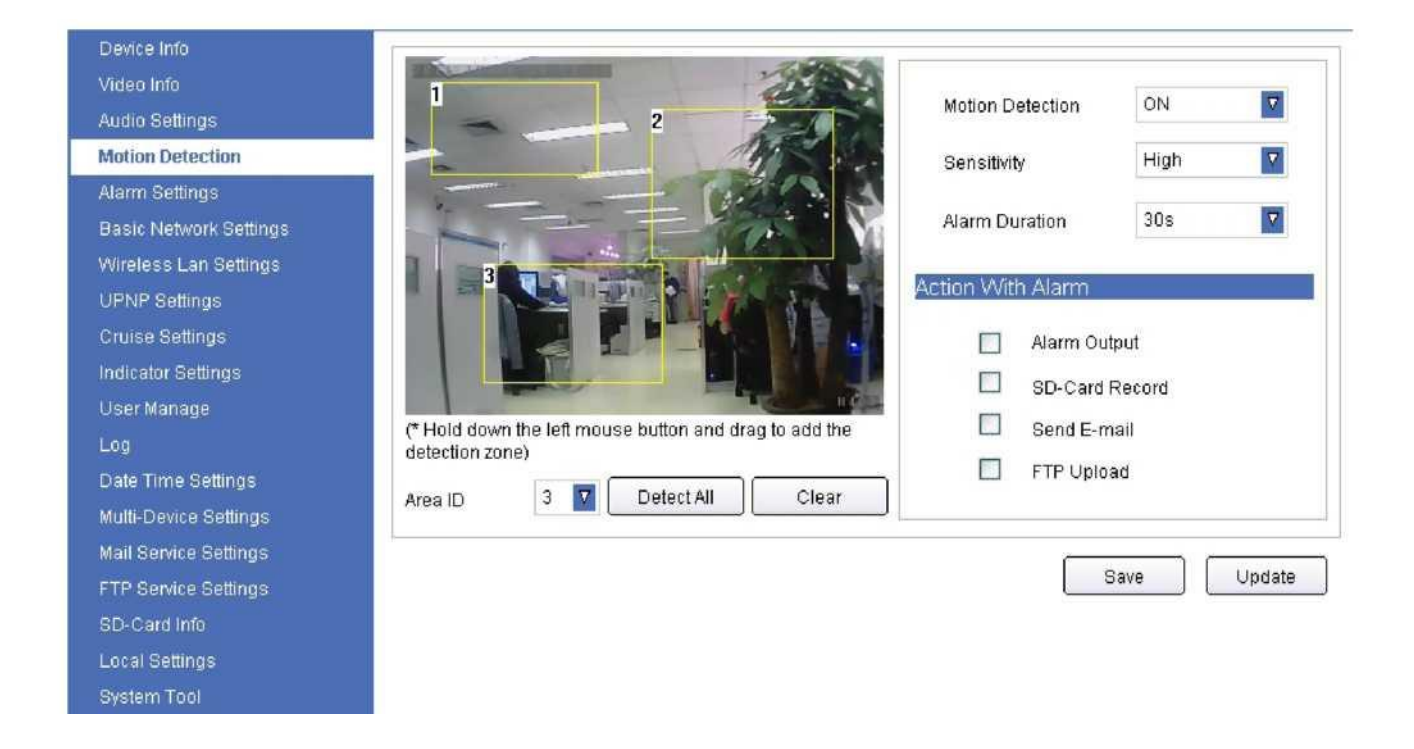

От това меню включвате детектора за движение, настройвате чувствителността и продължителността на алармата. Също така можете да определяте зони, в които да действа детектора и къде да записва и изпраща направените снимки.

## 4.5. Безжични мрежи

Изберете "Wireless Lan Settings" и ще се покаже следния прозорец.

| •     SSID     Network Type     Encryption     Authentication       tings     tings     Image: Stress of the stress of the stress of | e Info                                                                   |                            | 9             |            |                |
|----------------------------------------------------------------------------------------------------|--------------------------------------------------------------------------|----------------------------|---------------|------------|----------------|
| s Lan Settings<br>ings<br>ttings<br>Settings<br>se<br>Settings<br>Settings<br>ice Settings                                                                                                    | o Info<br>o Settings<br>on Detection<br>m Settings<br>o Natwork Sattings | SSID                       | Network Type  | Encryption | Authentication |
| Network Type Infra<br>Settings Encryption None                                                                                                    | ess Lan Settings<br>ttings<br>Settings<br>or Settings                    | Using Wireless Lan         | n 🛄           |            |                |
|                                                                                                    | me Settings<br>Nevice Settings                                           | Network Type<br>Encryption | Infra<br>None |            |                |

Тук можете да настроите безжичната връзка на Вашата камера. Първо изберете Using Wireless Lan и сканирайте за безжични мрежи с бутона Search. Когато се покаже желаната от Вас мрежа я маркирайте и мишката и задайте коректните тип на кодиране и парола за достъп до тази мрежа. Когато всичко е настроено натиснете Save и камерата е готова за използване с безжичен Интернет.

## 4.6. Управление на акаунтите

Изберете "User Manage" за да настроите Вашите потребители и правата им на достъп.

# >User Manage

| Id | UserName | Rights              |                |
|----|----------|---------------------|----------------|
| 1  | admin    | Super Administrator |                |
| 2  |          | Visitor             | <b>6 6 6 6</b> |
| 3  | a        | Administrator       | Add            |
| 4  | Ъ        | Operator            |                |
| 5  | c        | Visitor             | Edit           |
|    |          |                     | Delete         |
|    |          |                     | Update         |
|    |          |                     |                |
|    |          |                     |                |

Всяка камера може да има до 16 потребителя, като за всеки от тях можете да зададете четири нива на достъп - Super

Administrator, Administrator, Operator, Visitor.

:

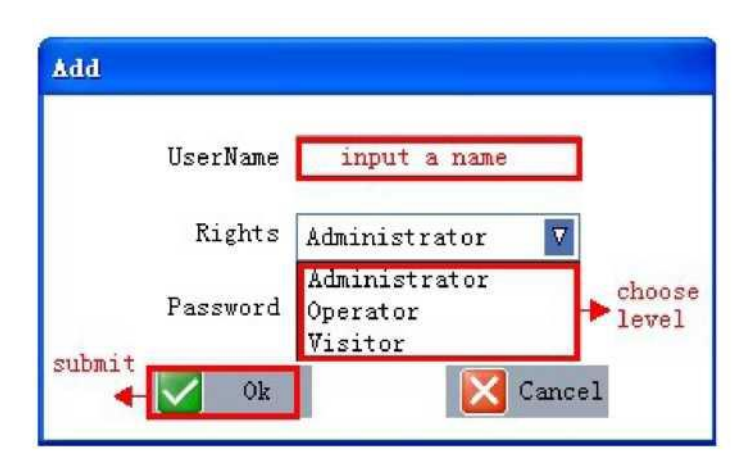

Super Administrator: Всяка камера има ниво super administrator, което е нивото с максимални възможности за управление на камерата. Всички нива за настройка са разрешени за този акаунт.

Administrator: По-малки права от тези на super administrator, като единственото което на може да се прави с такъв акаунт е промяната на потребителските акаунти.

**Operator:** С този акаунт можете единствено да променяте настройките в основния прозорец – контраст, яркост и т.н. Всички останали менюта не са достъпни.

### 4.7. Едновременно наблюдение на множество камери (Multi-Device)

Натиснете "Multi-Device Settings" за да влезете в следния интерфейс:

| st                                   |                                                                        | Wel               | b Port                   | Media Port              |          |
|--------------------------------------|------------------------------------------------------------------------|-------------------|--------------------------|-------------------------|----------|
| 2.16                                 | 8, 1, 212<br>8, 1, 156                                                 | 21:<br>80         | 2                        | 38402<br>38401          | Search   |
|                                      |                                                                        |                   |                          |                         | Ådd      |
|                                      |                                                                        |                   |                          |                         |          |
|                                      | Host                                                                   | Web Por           | t Media Por              | t UserName              | Password |
| 1                                    | Host                                                                   | Web Por           | t Media Por              | t UserName              | Password |
| 1                                    | Host<br>Local<br>192, 168, 1, 156                                      | Web Por<br><br>80 | t Media Por<br>38401     | t UserName<br>          | Password |
| 1 2 3 4                              | Host<br>Local<br>192, 168, 1, 156<br>None                              | Web Por           | t Media Por<br>38401     | t UserName<br><br>admin | Password |
| 1 2 3 4 5                            | Host<br>Local<br>192.168.1.156<br>None<br>None                         | Web Por<br><br>80 | t Media Por<br>38401     | t UserName<br><br>admin | Password |
| 1<br>2<br>3<br>4<br>5<br>6           | Host<br>Local<br>192.168.1.156<br>None<br>None<br>None                 | Web Por<br><br>80 | t Media Por<br>38401     | t UserName<br><br>admin | Password |
| 1<br>2<br>3<br>4<br>5<br>6<br>7      | Host<br>Local<br>192.168.1.156<br>None<br>None<br>None<br>None         | Web Por<br><br>80 | t Media Por<br>38401     | t UserName<br>admin     | Password |
| 1<br>2<br>3<br>4<br>5<br>6<br>7<br>8 | Host<br>Local<br>192.168.1.156<br>None<br>None<br>None<br>None<br>None | Web Por<br><br>80 | t Media Por<br><br>38401 | t UserName<br><br>admin | Password |

Натиснете бутона Search и ще се покажат всички камери, включени в LAN мрежата, сложете отметка на номерата на камерите,

които искате да виждате и потвърдете със Save. Ако искате да редактирате параметрите натиснете Edit и в прозореца, който

се отваря нанесете корекция на данните.

| Enable     | $\checkmark$  |
|------------|---------------|
| Id         | 2             |
| Host       | 192.168.1.223 |
| Web Port   | 223           |
| Media Port | 38401         |
| UserName   | a             |
| Password   | *             |

Въведете ръчно IP, Port, име и парола за достъп, след което с ОК запазете промените.

## 5. Възпроизвеждане

Натиснете

за да влезете в менюто за възпроизвеждане на записите. Ще видите следния прозорец:

| Network Video Server | <b></b> |
|----------------------|---------|
|                      |         |
| Name                 | Size    |
|                      |         |
|                      |         |
|                      |         |
|                      |         |
|                      |         |
|                      |         |
|                      |         |
|                      |         |
|                      |         |
|                      | 0/0     |

Натиснете бутона за търсене и въведете начина на търсене, типа на търсения запис и потвърдете с ОК.

Откритите файлове ще се покажат в прозореца отдясно.

| Network Video Server                                                                                                    |                                                                                                    |
|----------------------------------------------------------------------------------------------------|----------------------------------------------------------------------------------------------------|
| <br><b>२</b> २                                                                                                    | Name Size                                                                                                    |
| Search File<br>Search Mode Type<br>File Type Motion Detection<br>Begin Time 2011- 7- 8 v 10:33:31 t<br>End Time 2011- 7- 8 v 10:33:31 t<br>End Time 2011- 7- 8 v 10:33:31 t<br>Cancel | <ul> <li>1. Click it to search the file</li> <li>2. Pop-up the search window</li> <li>3. Choose the search mode</li> <li>4. Select the file type</li> </ul> |
|                                                                                                    |                                                                                                    |

Начин на търсене: тук имате четири възможностти.

| learch Mod | le Type                                      | ~         |
|------------|----------------------------------------------|-----------|
| File Typ   | e <mark>Type</mark><br>Time<br>Type and Time | - 31      |
| begin III  |                                              |           |
| End Tim    | e 2011- 7- 8 - 11                            | ):33:31 📩 |

1. Тип на файла (Туре): избирате между файлове, записани от задействан детектор или от външна аларма.

| Search Mode | Туре 🔽                                   |
|-------------|------------------------------------------|
| File Type   | Motion Detection 🗸                       |
| Begin Time  | Motion Detection<br>External alarm :31 🗘 |
| End Time    | 2011- 7- 8 🗸 10:33:31 🛫                  |

2. По време (Time): избирате времето през което са направени записите.

| earch Mode | Type and Time   | ~       |    |
|------------|-----------------|---------|----|
| File Type  | Motion Detectio | r 🗸     |    |
| Segin Time | 2011- 7- 8 🖌 1  | 0:33:31 | \$ |
| End Time   | 2011- 7- 8 🗸 1  | 0:33:31 | •  |

След като търсенето приключи, файловете ще се появят в десния прозорец и можете да изберете желания файл и да

го възпроизведете и двоен клик или го маркирайте и натиснете бутона **Play**.

От останалите бутони можете да спирате, изчаквате на пауза и превъртате напред и назад и т.н.

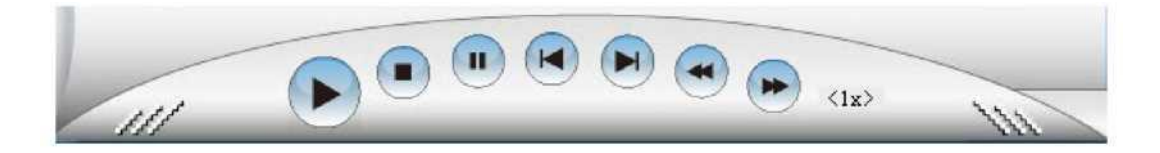

#### Аудио:

От плъзгача можете да регулирате силата на звука по време на възпроизвеждане на записите.

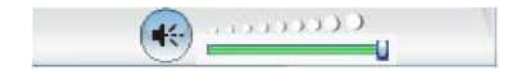